## VEJLEDNING TIL SAMMEN MED TIGEREN

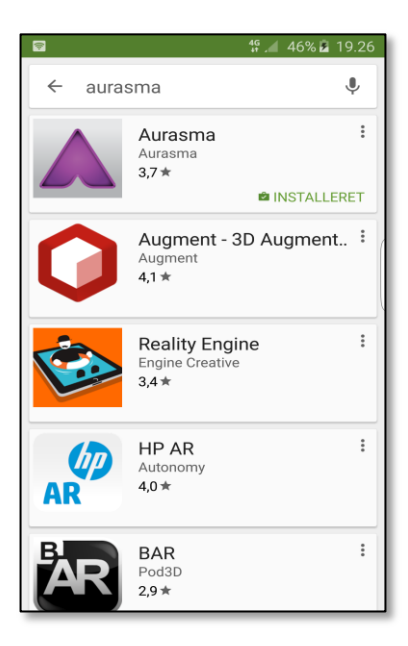

Download app'en "Aurasma" fra App Store eller Google Play Butik til din smartphone, iPad eller tablet

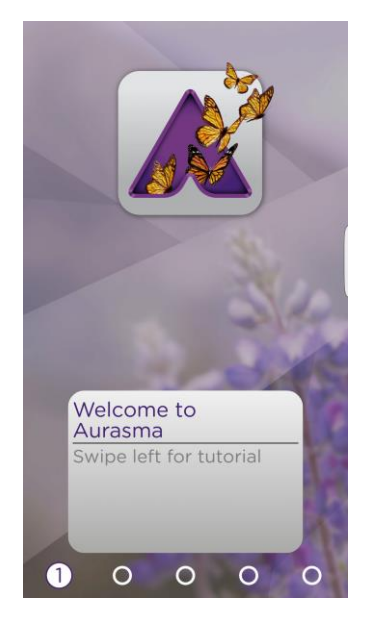

Åbne app'en , og swipe til sidste side

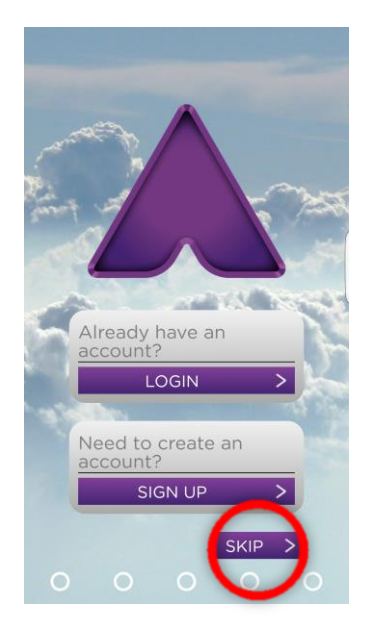

Her kan du vælge at oprette dig som bruger eller springe over

## VEJLEDNING TIL SAMMEN MED TIGEREN

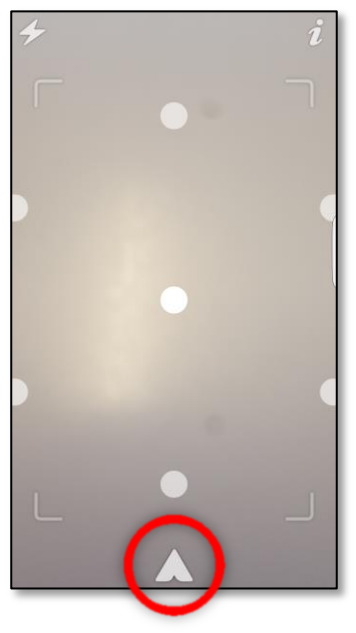

Vælg den markerede knap

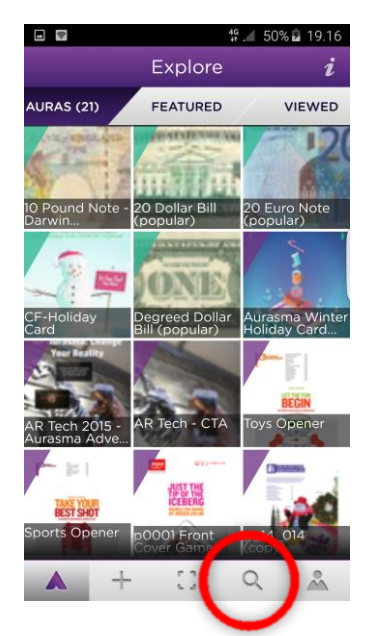

Vælg søgeknappen

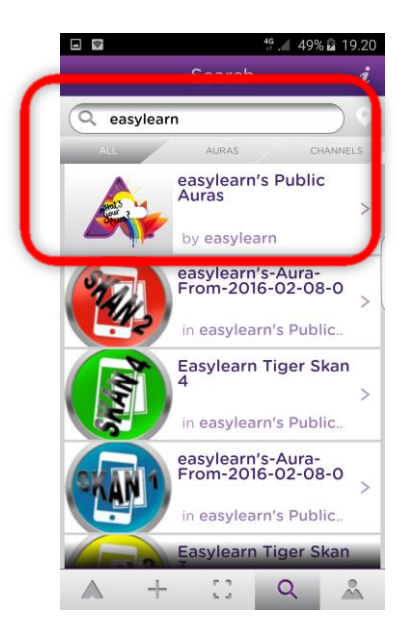

I tekst feltet øverst skal du skrive easylearn. Vælg derefter "easylearn's Public Aura"

## VEJLEDNING TIL SAMMEN MED TIGEREN

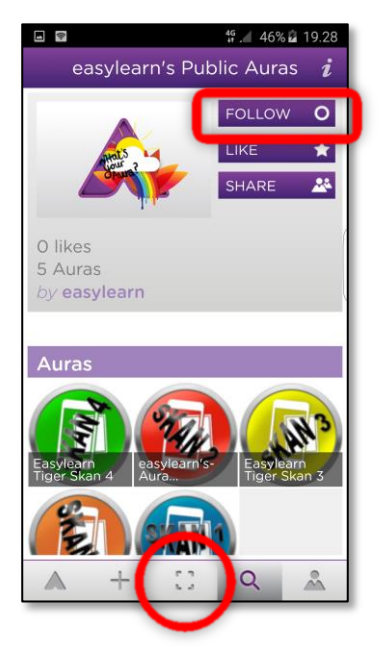

Vælg knappen "Follow" og derefter skan knappen.

Denne opsætning skal laves en gang.

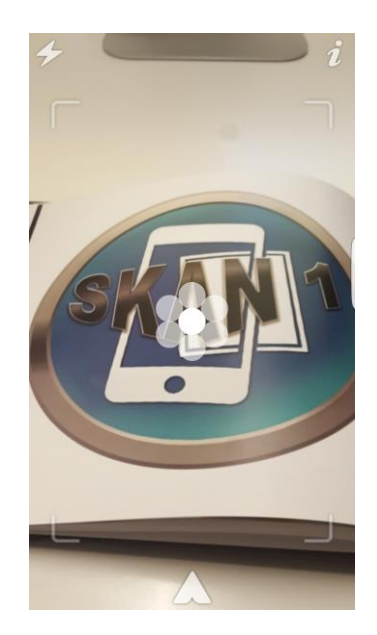

På sider med "SKAN" symbolet føres kameraet på din enhed indover siden, med en afstand på 30-40 cm.

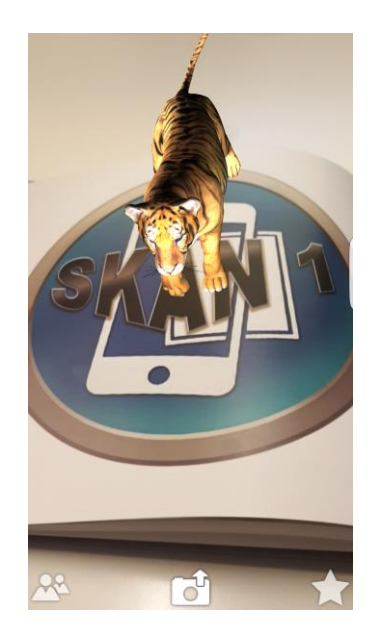